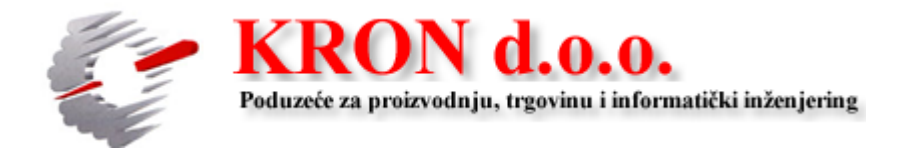

# HUB MANAGER

# Cloud program za izradu HUB3 naloga

KRON d.o.o. Zagrebačka cesta 143A, 10 110 Zagreb (Hrvatska) Tel.: +385 1 3695 208 / 3695 211 Fax.: +385 1 369 7878

http://www.kronwin.hr/ e-mail: info@kronwin.hr

#### Uvod

Program je namijenjen izradi HUB3 naloga za plaćanje putem podataka unaprijed pohranjenih u cloud bazu podataka. Podaci su spremljeni na CLOUD server, pa su na jednostavan način dostupni sa svih računala spojenih na Internet, te su pomoću njega upisuju, mijenjaju, brišu i ispisuju na bilo kojem tipu laserskog štampača. Ove upute su namijenjene lakšem snalaženju pri korištenju programa.

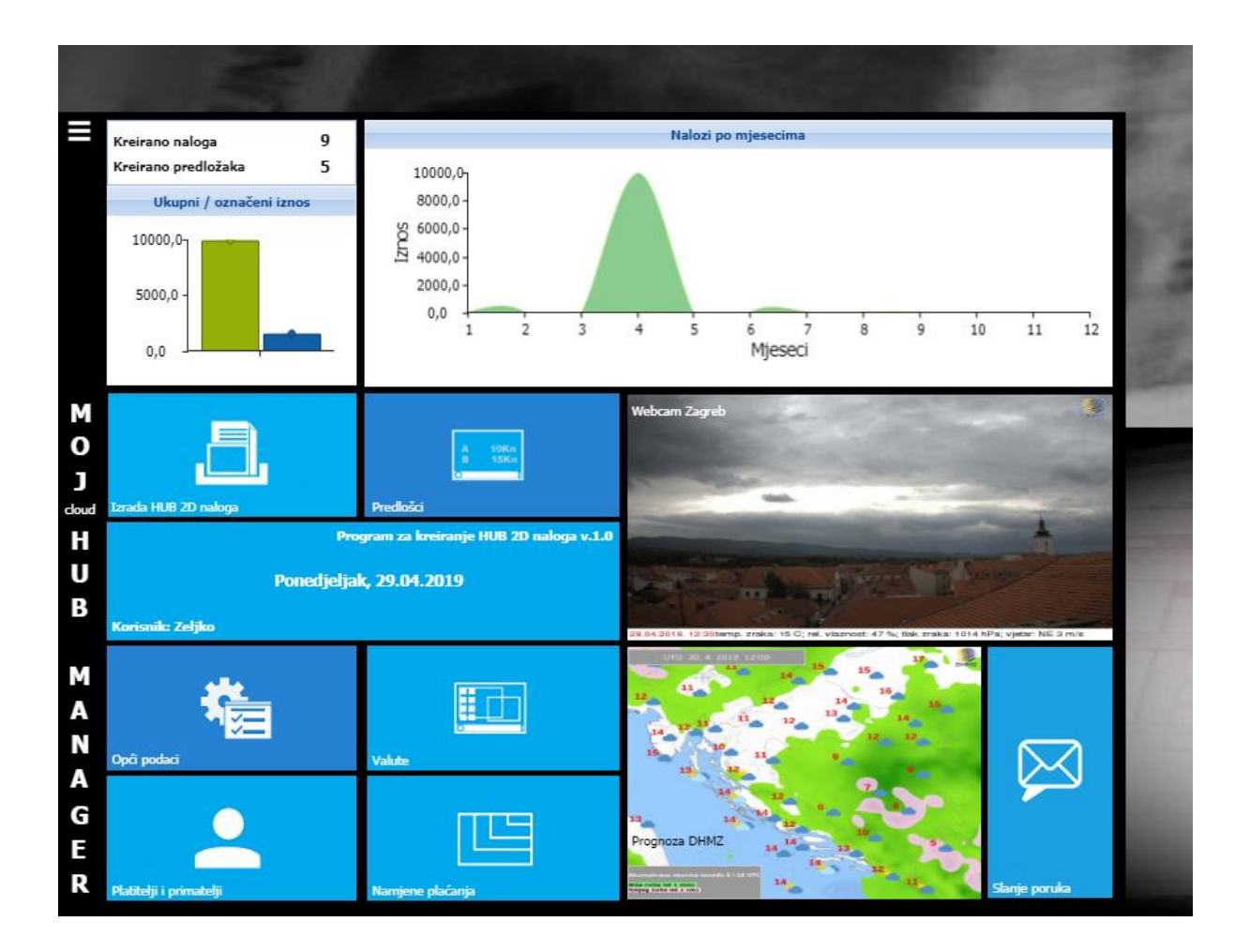

Sam program se sastoji od 8 modula prikazanih na slici, a kojima se pristupa klikom na odgovarajuću sličicu ( ikonu ):

- Izrada HUB 2D naloga modul za izradu i ispis HUB3 naloga
- Platitelji i primatelji modul za vođenje popisa klijenata platitelja ili primatelja

- Općih podataka modul za definiranje osnovnih podataka o korisniku programa i postavkama ispisa i slanja email poruka
- Predlošci modul za izradu gotovih predložaka plaćanja
- Namijene plaćanja modul šifranta namjena plaćanja prema najnovijem EU standardu i SEPA nalogu
- Valute modul za vođenje šifranta valuta za međunarodno plaćanje
- Slanje poruka modul za slanje poruka izabranim primateljima

Kroz sve opcije i mogućnosti proći ćemo korak po korak po logičnom redoslijedu unosa podataka potrebnih za rad, zanemarujući eksplicitno jasne sadržaje koji se podrazumijevaju da ih treba popuniti ( npr. Naziv, Ime, OIB, Adresa ..... )

#### Opći podaci

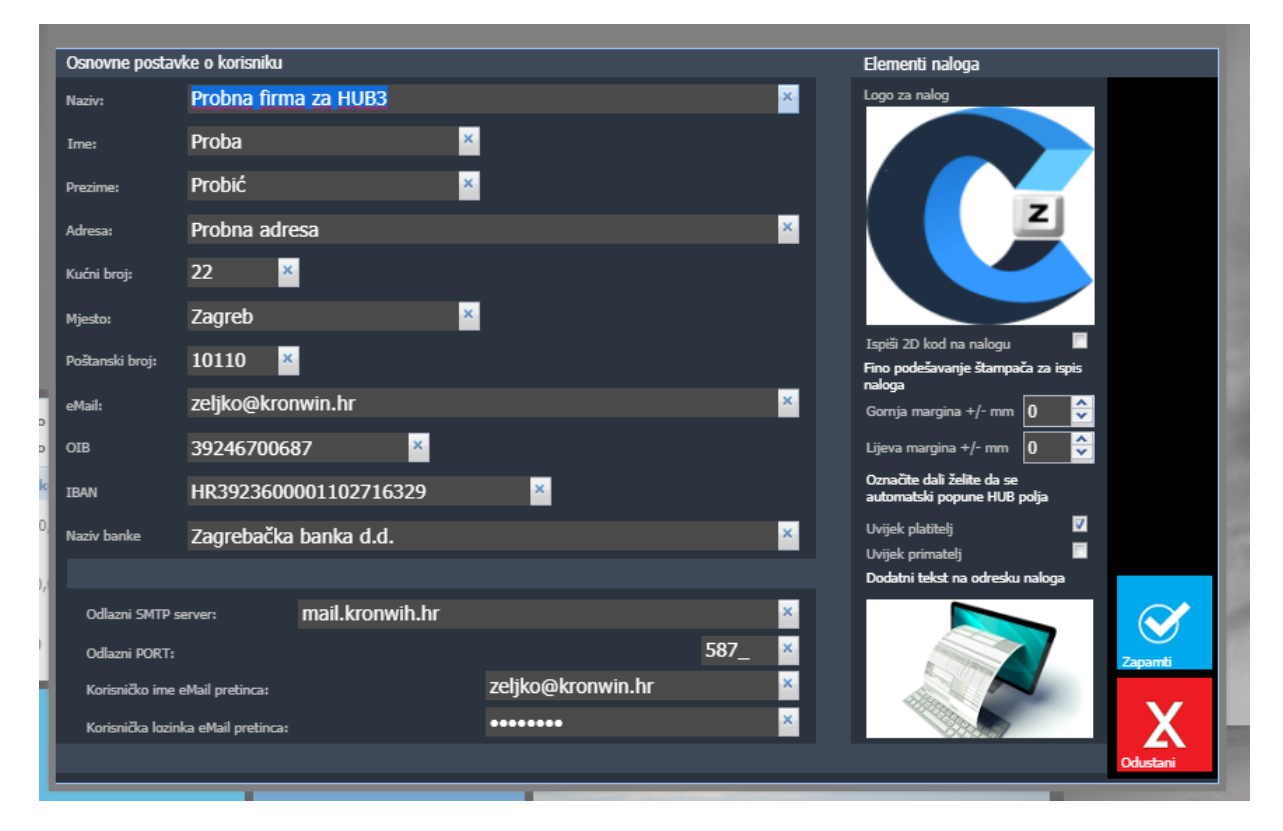

Ovo je prvi modul koji morate otvoriti da biste započeli korištenje programa. Potrebno je popuniti sve tražene podatke, nužne za ispravno popunjavanje naloga te ispis istih.

Posebno obratite pozornost na postavke finog podešavanja štampača. Podatke o gornjoj i lijevoj margini će možda biti potrebno podesiti prilikom prvog ispisa HUB naloga, kako bi se sve rubrike naloga ispravno ispisale na odgovarajuće pozicije. Pomicanjem u PLUS ili MINUS pomicat ćete i pozicije ispisa polja na štampaču dok se podatak ispravno ne ispiše u definiranoj rubrici.

Također u poljima *"Uvijek platitelj"* ili *"Uvijek primatelj"* možete odrediti dali će se, prilikom kreiranja novog naloga, vaši podaci automatski dodati u navedene rubrike na HUB nalogu.

Klikom na gumb "*Dodatni tekst na odresku naloga"* imate mogućnost dodati neku željenu poruku ili reklamu koja će se ispisati u podnožju praznog dijela HUB naloga

Popunjene podatke obavezno potvrdite i spremite klikom na gumb "Zapamti"

| odaci o kontal | ktu - komitentu       |    |              |
|----------------|-----------------------|----|--------------|
| Naziv:         | Moj prvi primatelj    | ×- |              |
| IBAN:          | HR7523600003210478927 | ×  |              |
| E-mail:        | zeljko@kronwin.hr     | ×  |              |
| Mjesto:        | Zagreb                | 1  |              |
| PTT:           | 10110 ×               |    |              |
| Adresa:        | Zagrebačka cesta 143  | ×  | $\checkmark$ |
| Broj mob.:     |                       |    | Zapamti      |
| Broj tel:      |                       |    | X            |
| Napomena:      |                       |    | Odustani     |

#### Kontakti

Ovaj modul omogućava vođenje adresara kontakata - komitenata ( platitelja ili primatelja ) za koje ćete izrađivati naloge. Ako unaprijed formirate ovaj adresar, imat ćete mogućnost da prilikom izrade novog naloga pozovete ovaj podatak iz baze, bez da ga ponovno unosite. Traženi fond podataka je dan na slici.

Popunjene podatke obavezno potvrdite i spremite klikom na gumb "Zapamti"

Ukoliko kliknete na gumb "*Odustani"* svi upisani podaci i izmjene će biti zaboravljene i neće se zapisati u bazu podataka

### Namjene plaćanja

| Namjene plaćanja                         |       |                                                                           |          |
|------------------------------------------|-------|---------------------------------------------------------------------------|----------|
| Klasifikacija                            | Šifra | Opis                                                                      |          |
| Kartična namira                          | CDCD  | Gotovinska isplata Isplata gotovine na bankomatu ili na šalteru banke     |          |
| Kartična namira                          | CDCB  | Kartično plaćanje uz gotovinski povrat (Cashback) Kupovina roba i uslug   | +        |
| Kartična namira                          | CDQC  | Zamjenska gotovina Kupovina roba koje su jednake gotovini poput kupo      |          |
| Kartična namira                          | CDOC  | Originalno odobrenje Transakcija koja omogućuje primatelju kartice izvi   | Dadai    |
| Upravljanje sredstvima (Cash Management) | ACCT  | Upravljanje sredstvima - unutar banke Transakcija prenošenja sredstav     | Douaj    |
| Upravljanje sredstvima (Cash Management) | CASH  | Upravljanje sredstvima – izvan banke Transakcija predstavlja opću instr   |          |
| Upravljanje sredstvima (Cash Management) | COLL  | Naplata Transakcija predstavlja prikupljanje sredstava temeljem priljeva  |          |
| Upravljanje sredstvima (Cash Management) | CSDB  | Gotovinska isplata Transakcija se odnosi na gotovinsku isplatu            |          |
| Upravljanje sredstvima (Cash Management) | DEPT  | Depozit Transakcija se odnosi na uplatu depozita                          |          |
| Upravljanje sredstvima (Cash Management) | INTC  | Plaćanje unutar Grupe Transakcija se odnosi na plaćanje unutar Grupe      | Izmijeni |
| Upravljanje sredstvima (Cash Management) | LIMA  | Upravljanje likvidnošću Prijenos s računa iniciran radi pražnjenja računa |          |
| Upravljanje sredstvima (Cash Management) | NETT  | Saldiranje (netiranje) Transakcija se odnosi na izvršavanje saldiranja (n | _        |
| Komercijalna plaćanja                    | AGRT  | Poljoprivredni transfer Transakcija se odnosi na plaćanje u poljoprivredi |          |
| Komercijalna plaćanja                    | AREN  | Knjiženje potraživanja Transakcija se odnosi na knjiženje potraživanja    |          |
| Komercijalna plaćanja                    | BEXP  | Poslovni troškovi Transakcija se odnosi na plaćanje poslovnih troškova    | <b>W</b> |
| Komercijalna plaćanja                    | BOCE  | Knjiženje konverzije u Back Office-u Transakcija se odnosi na plaćanje k  | Briši    |
| Komercijalna plaćanja                    | COMC  | Komercijalno plaćanje Transakcija se odnosi na plaćanje komercijalnog     |          |
| Komercijalna plaćanja                    | CPYR  | Autorsko pravo Transakcija se odnosi na plaćanje autorskog prava          |          |
| Komercijalna plaćanja                    | GDDS  | Kupoprodaja roba Transakcija se odnosi na kupovinu ili prodaju roba       |          |
| Komercijalna plaćanja                    | GDSV  | Kupoprodaja roba i usluga Transakcija se odnosi na kupovinu i prodaju     | ելի      |
| Komercijalna plaćanja                    | GSCB  | Kupoprodaja roba i usluga uz gotovinski povrat Transakcija se odnosi n    |          |
| Komercijalna plaćanja                    | LICF  | Naknada za licencu Transakcija predstavlja plaćanje naknade za licencu    | Tiskaj   |
| Komercijalna plaćanja                    | POPE  | Knjiženje prodajnog mjesta Transakcija se odnosi na plaćanje vezano p     |          |
| Komercijalna plaćanja                    | SCVE  | Kupoprodaja usluga Transakcija se odnosi na kupovinu i prodaju usluga     |          |
| Komercijalna plaćanja                    | SUBS  | Pretplata Transakcija se odnosi na plaćanje informacije ili pretplate     |          |
|                                          |       |                                                                           |          |
| <                                        |       | >                                                                         |          |
| 🛛 🗐 Stranica 1 od 5 🕨 🔰 🧟                |       |                                                                           |          |
| Traži opis:                              |       |                                                                           | Zatvori  |
|                                          |       |                                                                           |          |

Ova opcija unutar programa prvenstveno je kreirana kako bi se prikazale sve namjene plaćanja prema najnovijim EU SEPA standardima, sa pripadajućim šiframa. Ova tablica služi da se prilikom kreiranja novog naloga ovaj podatak može povući u polje Namjene na samom Nalogu za plaćanje. Time se direktno na uplatnicu upisuje pripadajuća šifra i opis plaćanja u za to namijenjena polja.

Ovdje također postoji, prema budućim potrebama, mogućnost unosa nove namjene, kao i promjena ili brisanje postojeće. Također, pritiskom na tipku "Ispis" omogućeno je štampanje svih namjena koje se unesu u bazu.

Dodana je i korisna tražilica, prema kojoj je moguće filtrirati opis namjene, kako bi se brže došlo do potrebne namjene.

Izgled sadržaj podatka o vrsti namjene dan je na sljedećoj slici.

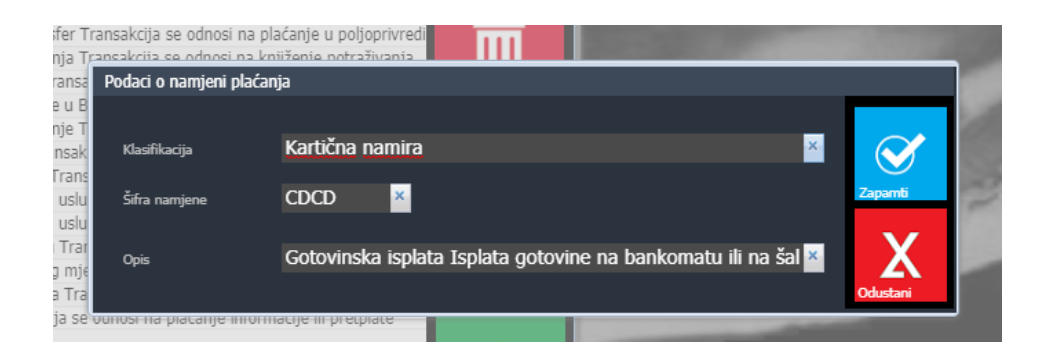

#### Valute

| srojčana oznaka<br>191<br>1978<br>1940<br>1756<br>1926 | Slovčana oznaka<br>HRK<br>EUR<br>USD<br>CHF<br>GBP | Opis valute<br>Hrvatska kuna<br>Euro<br>Američki dolar<br>Švicarski franak<br>Britanska funta |  | Dodaj<br>Lzmijeni |
|--------------------------------------------------------|----------------------------------------------------|-----------------------------------------------------------------------------------------------|--|-------------------|
| 91<br>978<br>940<br>956<br>926                         | HRK<br>EUR<br>USD<br>CHF<br>GBP                    | Hrvatska kuna<br>Euro<br>Američki dolar<br>Švicarski franak<br>Britanska funta                |  | Dodaj             |
| 978<br>940<br>756<br>326                               | EUR<br>USD<br>CHF<br>GBP                           | Euro<br>Američki dolar<br>Švicarski franak<br>Britanska funta                                 |  | Dodaj             |
| 340<br>756<br>326                                      | USD<br>CHF<br>GBP                                  | Američki dolar<br>Švicarski franak<br>Britanska funta                                         |  | Dodaj<br>Izmijeni |
| 756<br>326                                             | CHF<br>GBP                                         | Švicarski franak<br>Britanska funta                                                           |  | Dodaj             |
| 326                                                    | GBP                                                | Britanska funta                                                                               |  | Lzmijeni          |
|                                                        |                                                    |                                                                                               |  | Lzmijeni          |
|                                                        |                                                    |                                                                                               |  | Briši             |
|                                                        |                                                    |                                                                                               |  | Tiskaj            |
| d d Stranica                                           |                                                    |                                                                                               |  | R                 |

Pritiskom na ikonu *"Valute"* otvara se tablica sa upisanim valutama. Ova je tablica osobito korisna ukoliko mislite program koristiti i za međunarodna plaćanja. Kreiranjem svih oznaka valuta dobit ćete mogućnost da kod izrade novog naloga iz ove tablice klikom na polje *"?"* pored valute, direktno dohvatite željenu šifru iz ovog šifranta. Ostale mogućnosti su slične kao i kod ostalih modula (unos, promjena, ispis, brisanje).

Izgled sadržaj podatka o valuti dan je na sljedećoj slici.

| odaci o vrsti valute |               |          |
|----------------------|---------------|----------|
| Brojčana oznaka:     | 191 🞽         |          |
| Slovčana oznaka:     | HRK           | Zaparrti |
| Opis valute:         | Hrvatska kuna | × X      |
|                      |               | Odustani |

### Izrada HUB 2D naloga

| Kreirar       | ni nalozi u razdoblju 01.01.                | 2019 - 31.12.2019  |                |        |                               |                                 |                               |
|---------------|---------------------------------------------|--------------------|----------------|--------|-------------------------------|---------------------------------|-------------------------------|
| Označen       | Primatelj                                   | Platitelj          |                | Iznos  | Datum izvršenja               |                                 |                               |
| Ne            | Moj prvi primatelj                          | Probna             | firma za HUB3  | 1.250  | .00 25.04.2019                |                                 |                               |
| Ne            | Probna firma primatelj za HUB3              | Probna             | firma za HUB3  | 500    | .00 23.04.2019                | +                               |                               |
| Ne            | Probna firma primatelj za HUB3              | Probna             | firma za HUB3  | 1.500  | .00 23.04.2019                |                                 |                               |
| Ne            | Probna firma primatelj za HUB3              | Probna             | firma za HUB3  | 500    | .00                           | Novi nalog                      | Izmijeni izvršenje            |
| Ne            | Probna firma primatelj za HUB3              | Probna             | firma za HUB3  | 1.500  | .00 23.04.2019                |                                 |                               |
| Ne            | Probna firma primatelj za HUB3              | Probna             | firma za HUB3  | 1.500  | .00                           |                                 |                               |
| Ne            | Moj prvi primatelj                          | Probna             | firma za HUB3  | 200    | .00                           |                                 |                               |
| Ne            | Probna firma primatelj za HUB3              | Probna             | firma za HUB3  | 1.500  | .00                           | <u>~</u>                        | IS€PA                         |
| 🗹 Da          | Probna firma primatelj za HUB3              | Probna             | firma za HUB3  | 1.500  | .00 27.04.2019                |                                 |                               |
|               |                                             |                    |                |        |                               | Napravi predložak               | Ispiši HUB3 naloge            |
|               |                                             |                    |                |        |                               | Briši označene<br>Označi jednog | Ispiši zbrojni nalog          |
| <<br> 4 4   5 | Stranica 1 od 1 🕨 🕅 🤁                       |                    |                |        | :                             | Odznači sve                     | A toKn<br>B tSKn<br>Predlošci |
| Filter p      | rikazanih podataka<br>uma unosa: 01.01.2019 | Do datuma unosa:   | 30.07.2019 🖪 🔎 | Označe | ni nalozi ukupno:<br>1.500.00 | Ŕ                               | )                             |
|               | interancial, orioricor                      | - bo datama anosa. |                |        | 1.500,00                      | Zatvori                         |                               |

Klikom na ikonu *"Izrada HUB 2D naloga"* otvara se prozor za popisom naloga. Pri dnu prozora su tipke sa mogućnostima filtriranja prikazanih naloga. Desno su ikone za upravljanje nalozima.

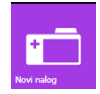

Klikom na ikonu "*Novi nalog"* otvara se novi prozor unutar kojeg se upisuju podaci novog naloga. Izgled maske za unos sa praznim poljima prikazan je na slici.

| PLATITELJ (nazivime i adresa):   | P                                                                                                    | Koristite 17              |
|----------------------------------|----------------------------------------------------------------------------------------------------|---------------------------|
| Probna firma za HUB3             | Hitro: Plačanja: HRK Ziznos: 0,00                                                                                                    | Enter tiple<br>prebacivar |
| Probna adresa 22                 | HR3923600001102716329                                                                                                    | polja na p                |
| 10110 Zagreb                     | Model:     Poziv na broj platitelja:     HR00                                                                                                    |                           |
| IBAN ili bro                     | računa primatelja:                                                                                                    |                           |
| PRIMATELJ (naziv/ime i adresa):  | Mode: Pour to leg granding     Merce 20     Sea surger: 2     Sea surger: 2     Sea surger: 2     Sea surger: 2     Sea surger: 2     Sea surger: 2     Sea surger: 2     Sea surger: 2     Sea surger: 2     Sea surger: 2                                                                                                    |                           |
| BIC IIII naziv banke primatelja: | Protect Press Press Protect Instrumta PU Protect Instrumta PU Protect In | Coperties<br>X            |

Zelene ikone sa oznakom tražila omogućuju direktan upis podataka pozivom ranije opisanih modula. Npr. klikom na prvi gore lijevo otvara se novi prozor sa popisom predložaka, te se klikom *"Izaberi jednog"* unosi već ranije definirani predložak direktno u nalog.

Valuta je startno podešena na domaću valutu, ali za međunarodna plaćanja postoji mogućnost odabira valute. Unutar tablice "Namjene" također je sadržan pretraživač namjena prema klasifikaciji.

Platitelja i primatelja moguće je "povuči" iz same baze kontakata - komitenata, i to pritiskom na unutar polja "Primatelj" / "Platitelj". Tada se iz baze podataka na nalog automatski povlače upisani podaci o kontaktu (ime i prezime, adresa, broj računa)

Po popunjavanju svih potrebnih elemenata potrebno je novo kreirani nalog spremiti klikom na ikonu "*Zapamti*"

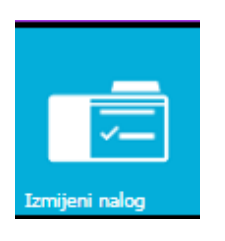

Odabirom podatka iz liste, te pritiskom na ikonu *"Izmjeni nalog"* otvara se prozor sa uplatnicom u kojoj su postojeći podaci, a koje želimo promijeniti. Izmijenite željena polja te sve zapamtite klikom na ikonu *"Zapamti"* 

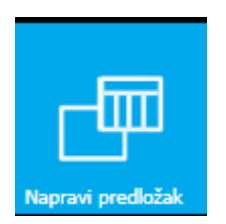

Pritiskom na ikonu *"Napravi predložak"* izabrani nalog će se kopirati u novi predložak i pohraniti u bazu predložaka. To će omogućiti njegovo daljnje korištenje ukoliko će se isti nalog koristiti u budućnosti

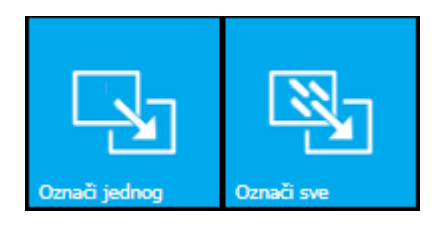

Ikone *"označi jednog / sve"* iskoristite za označavanje pojedinih ili svih naloga u bazi, a za potrebu ispisa HUB3 obrazaca, kreiranja SEPA naloga ili brisanje naloga iz evidencije.

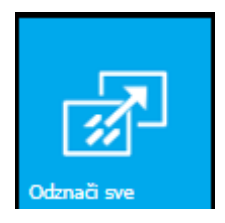

Ova ikona će Vam poslužiti da svim već ranije označenim nalozima maknete te oznake jednim klikom

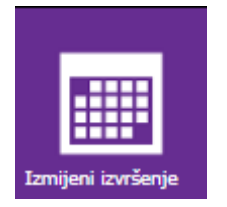

Svaki nalog kojeg ćete štampati ili kreirati SEPA XML, može sadržavati i podatak o datumu izvršenja. Ukoliko Vam je taj podatak potreban, klikom na ovu ikonu će svi, prethodno označeni nalozi, dobiti upisan datum izvršenja. Datum izvršenja možete i naknadno poništiti tako da obrišete taj podatak u masci za unos.

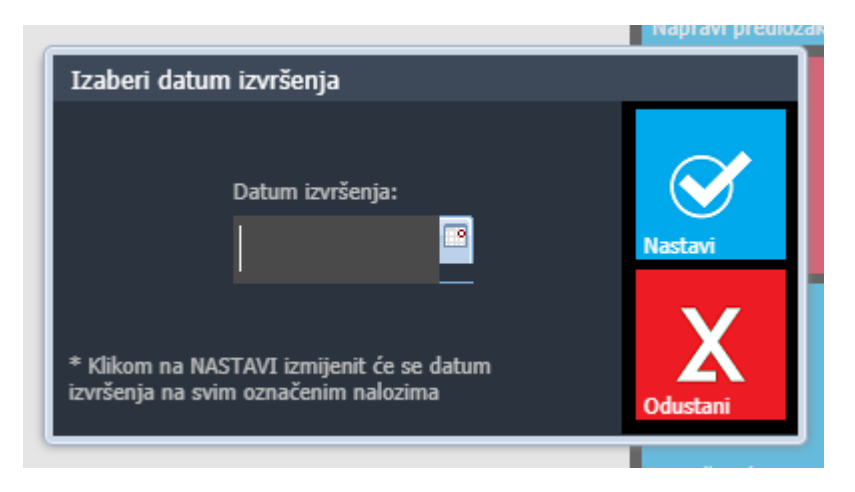

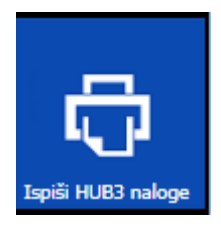

Pritiskom na tipku *"Ispiši HUB3 naloge"* klikom će se svi, prethodno označeni nalozi, ispisati na HUB3 predštampane obrasce. Ovisno o postavljenoj opciji u modulu "Opći podaci", na HUB nalogu će biti ispisan i 2D kod sa podacima za foto plaćanje istog.

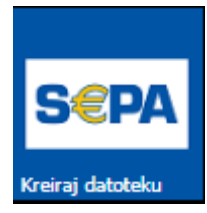

Još jedna od mogućnosti programa je i korištenje generiranja SEPA XML datoteke za prihvat u e-Banking sustav naših banaka. Ovo možete iskoristiti npr. za puštanje naloga za uplatu plaće na tekuće račune radnika

Addendum 01.12.2021

Uveli smo šifrant vrste naloga u kojem možete prijaviti šifre za razne vrste naloga ili firmi koje koristite npr. ( porezi, doprinosi, neto isplate, plaćanje računa ...... )

Šifrantu pristupate kao na slici

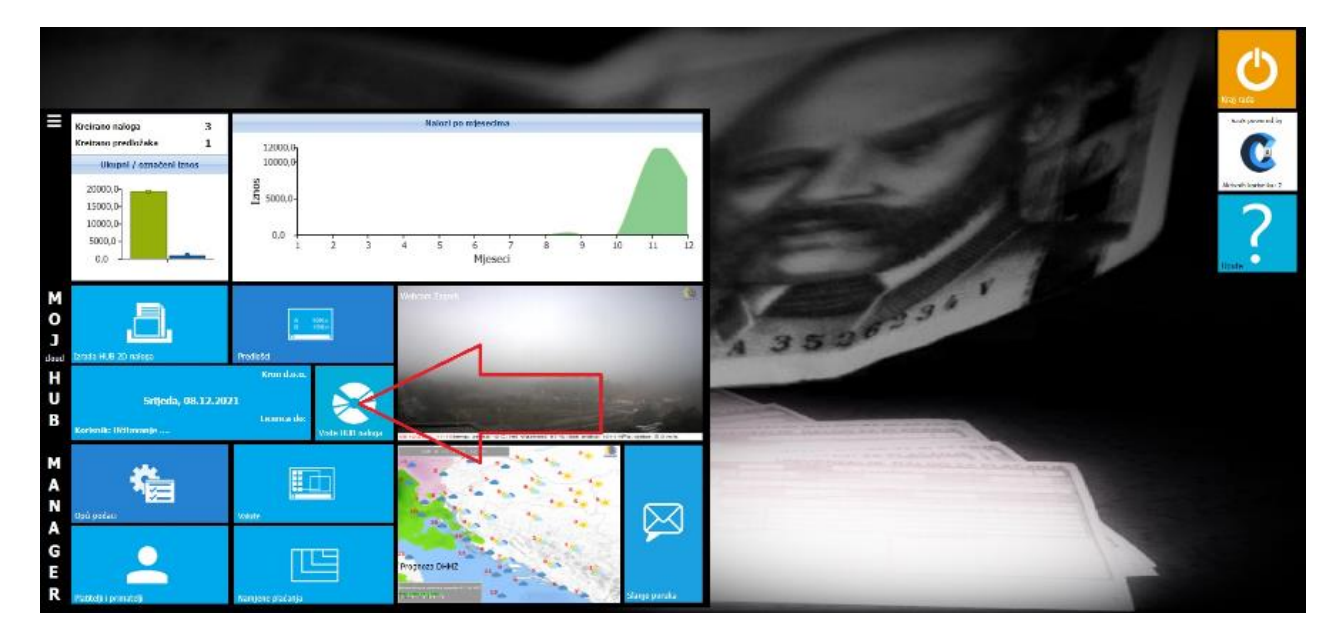

Ulaskom u šifrant možete otvoriti razne šifre za pojedine grupe naloga ili, ako vodite više firmi, možete ih grupirati po firmama i vrstama npr. prvom znamenkom/slovom označite firmu, a drugom vrstu naloga.

Tako ćete imati mogućnost da po prvoj znamenki filtrirate firme, a po drugoj naloge unutar te firme npr. A1, A2, A3 ili B1, B2, B3 .....

| Pregled vrst | a HUB3 naloga           |                                                                                                    |
|--------------|-------------------------|----------------------------------------------------------------------------------------------------|
| Šifra 🔺      | Opis                    |                                                                                                    |
| 01           | Doprinosi               |                                                                                                    |
| 02           | Porezi                  | +                                                                                                    |
| 03           | Neto plaća              |                                                                                                    |
| 04           | Paušal                  | Dodaj                                                                                                    |
| 1            | Prva firma doo          |                                                                                                    |
| 11           | Doprinosi za prvu firmu | and the second second se |
| A            | Firma A                 |                                                                                                    |
| A1           | Doprinosi A             | · · · · · · · · · · · · · · · · · · ·                                                                                                    |
| В            | Firma B                 |                                                                                                    |
| B1           | Doprinosi B             | 127mjeni                                                                                                    |
|              |                         |                                                                                                    |
| Stranica     |                         | Tiskaj                                                                                                    |
| Straffica    | 1 001 / / 6             | Zatvoli                                                                                                    |

Nakon što ste popunili šifrant, svakom predlošku ili nalogu pridružite određenu šifru vrste. Koristite ikonicu označenu žutom strelicom za dohvat šifre iz šifranta ili direktno upišite šifru vrste naloga, ako ju znate napamet.

Sve zapamtite klikom na ikonu Zapamti

| FrizerNN                             | ×              | Hitno: Diatanja: HRI           | K × tznas                                                       |                  | 81,25 | SHIFT TAB ili<br>Enter tipku za<br>prebacivanje s | Jednog    |
|--------------------------------------|----------------|--------------------------------|-----------------------------------------------------------------|------------------|-------|---------------------------------------------------|-----------|
| 4 7                                  |                | IBAN                           | ili broj računa platitelja:<br>642390001071010400               | D                | ×     | polja na polje                                    | 1         |
| Zagre                                | ×              | Model: Poziv na<br>HR99        | broj platitelja:                                                |                  |       |                                                   | 3         |
| IBAN ili broj<br>HR7823              | raõuna<br>4000 | primatelja:<br>91110721187     |                                                                 |                  | ×     |                                                   | _         |
| PRIMATELJ (naziv/ime i adresa):      | -              | Model Poziv na<br>HR00 × 580   | broj primatelja:                                                |                  | ×     |                                                   | 7J        |
| Kron d.o.o.<br>Zagrebačka cesta 143A | ×              | Sitta namjene:                 | Opis plačanja:<br>Uplata za najam KRONTab<br>RN580/1/1 za 11/20 |                  | ×     |                                                   |           |
| 10110 Zagreb                         | ×              | Datum izvršenja:<br>30.11.2020 | RN560/1/124 11/20                                               |                  |       |                                                   | uznačenih |
| BIG I/III naziv banke primatelja:    | Print          | Fizička Pravna Pečat korisnika | PU Pa                                                           | pis korisnika PU |       |                                                   |           |
|                                      | 1.000          |                                |                                                                 |                  |       | Zapamti                                           |           |
|                                      |                |                                |                                                                 |                  |       | V                                                 |           |

Nakon toga možete u pregledima predložaka ili naloga koristiti filtriranje po vrsti naloga. Brisanjem šifre u filteru poništavate filtriranje. Kod svake promjene filtera, za aktiviranje morate kliknuti na ikonu označenu narančastom bojom.

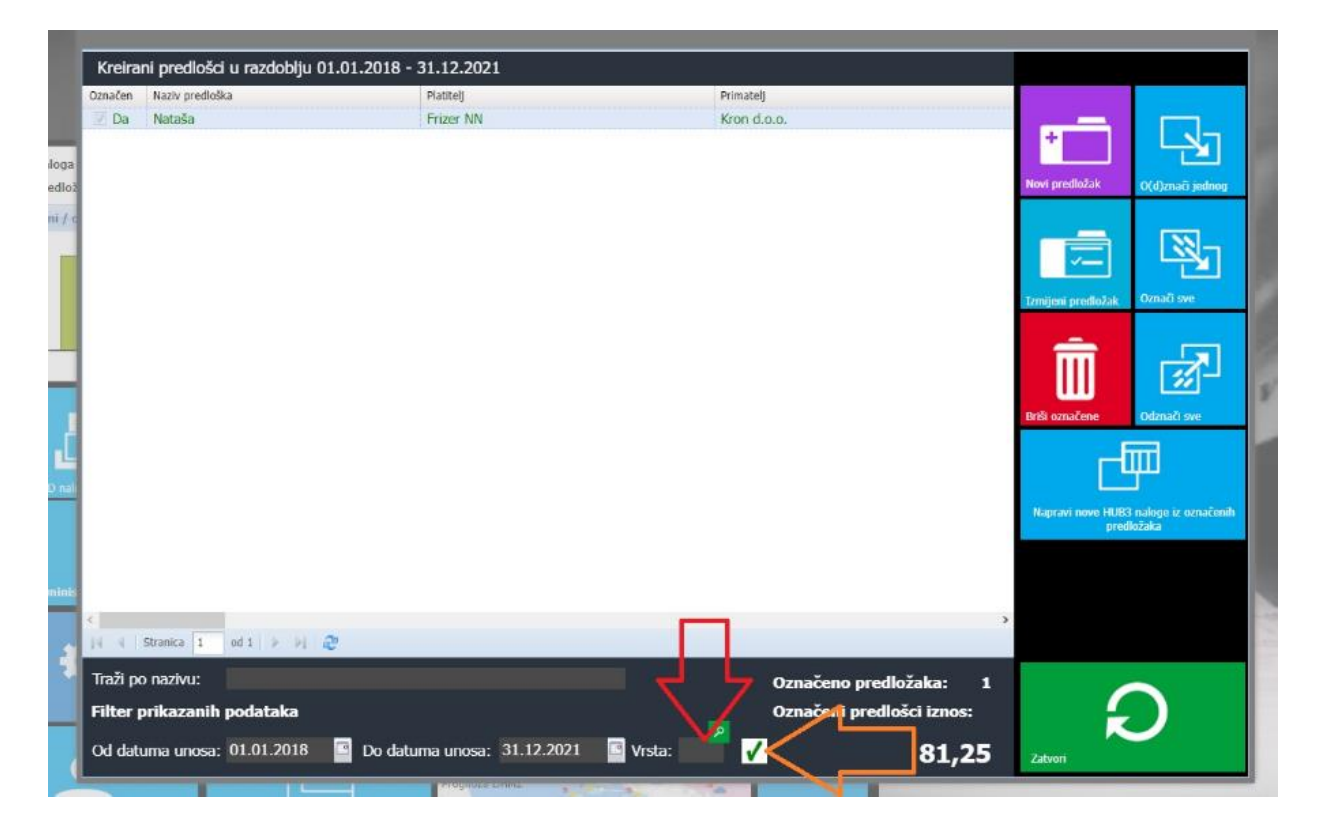

## Zaključak

Nadamo se da će Vam se ovaj program dopasti i da ćete odlučiti nastaviti njegovo korištenje i nakon isteka probnog roka.

Za sve dodatne informacije i upute stojimo Vam na raspolaganju, a ako Vam bude potrebna neka dorada ili izmjena postojećih funkcija, slobodno nam se obratite ne naše kontakt podatke

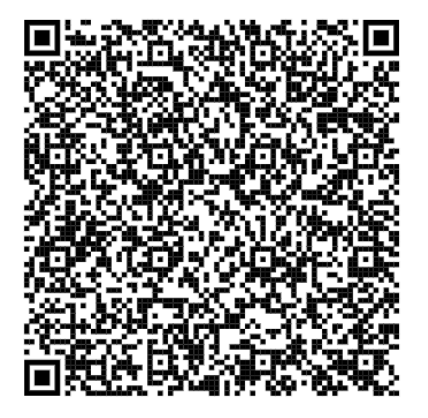

Kron d.o.o. Zagrebačka cesta 143A Zagreb

Tel. +385 1 3695 208 3695 211

Fax. +385 1 369 78 78

Email: info@kronwin.hr

www.kronwin.hr